## **BROADRIDGE: PROCEDURE FOR CREATING A SHAREHOLDER PORTAL PROFILE**

If you do not have an email or phone number attached to your account, please contact us at <u>investorrelations@firstcarolinabank.com</u>, and we can help you add one or both of these items to your account in order to begin the profile setup process.

## **ACCESSING THE BROADRIDGE PORTAL**

Visit the following link: <u>https://investor.broadridge.com/</u>. This will take you the main homepage where you can Log In to your Shareholder Portal if you have already created an account, or you can Create a Profile. The main homepage from the Broadridge link should look like the below:

| Broadridge Shareholder Portal |                                            |  |
|-------------------------------|--------------------------------------------|--|
|                               | Log In                                     |  |
|                               | An asterisk (*) indicates a required field |  |
|                               | Username/Email Address*                    |  |
|                               | Enter Username/Email Address               |  |
|                               | Password+                                  |  |
|                               | Enter Password                             |  |
|                               | Forgot Password? Forgot Username?          |  |
|                               | Log In                                     |  |
|                               |                                            |  |

To log in to a previously created account, type in the username you created or your e-mail address and password and click the blue Log In button on the left-hand side.

## **CREATING A PROFILE**

If you have not previously created your account, you will need to Create a Profile. To do so, click the blue First Time User/Link Account link on the bottom left-hand side.

| ed sites | Imported From IE | G STAMPESource | Ho 🧐 New Tab    | imported From IE (1) | First Carolina Bank.             | Shareholder Relations                     | Jh JHA Cloud Services. |
|----------|------------------|----------------|-----------------|----------------------|----------------------------------|-------------------------------------------|------------------------|
|          | 🛃 Broad          | lridge Sha     | reholder Portal |                      |                                  |                                           |                        |
|          |                  |                |                 |                      |                                  | Log In                                    |                        |
|          |                  |                |                 |                      | An asterisk (*) i<br>Username/Em | ndicates a required field<br>ail Address* |                        |
|          |                  |                |                 |                      | Enter Userna                     | me/Email Address                          |                        |
|          |                  |                |                 |                      | Password*                        |                                           |                        |
|          |                  |                |                 |                      | Enter Passwo                     | rd                                        |                        |
|          |                  |                |                 |                      | Forgot Passwor                   | rd? F                                     | orgot Username?        |
|          |                  |                |                 |                      | Log In                           |                                           |                        |
|          |                  |                |                 |                      | First Time User                  | / Link Account                            |                        |
|          |                  |                |                 |                      |                                  |                                           |                        |

After you click the blue First Time User/Link Account link, you will be directed to the Account Identification page that you will need to fill out in order to continue setting up your profile, including Company Name, Account Number, and Zip Code. For Company Name, type in First Carolina Financial Services, Inc. As you type this in, the drop-down box will begin to populate this for you. Make sure to select First Carolina Financial Services, Inc.

|   | Account Identification                                                                                                    |
|---|----------------------------------------------------------------------------------------------------|
|   | <ul> <li>You may search by the Company Name or Stock Ticker symbol to locate the account prefix.</li> <li>Provide your account number and ZIP code.</li> </ul> |
|   | An asterisk (*) indicates a required field                                                                                                    |
| : | Search By*                                                                                                    |
|   | ● Company Name 🔵 Ticker Symbol                                                                                                    |
|   | first d                                                                                                    |
|   | FIRST CAROLINA FINANCIAL SERVICES, INC.                                                                                                    |
|   | FIRST CHOICE BANK COMMON                                                                                                    |
|   | FIRST CITIZENS BANCSHARES INC CL A                                                                                                    |
|   | FIRST CITIZENS BANCSHARES INC CL B                                                                                                    |
|   | FIRST CITIZENS BANCSHARES INC DEPOSITARY                                                                                                    |
|   | FIRST CITIZENS BANCSHARES SER B 01-04-27                                                                                                    |

Account Number: The first part of your account number, **1528**, will automatically populate into the first box. You will then need to enter the last 3 or 4 digits of your account number into the second box.

|                                                                    | Account Id                                             | entification                            |
|--------------------------------------------------------------------|--------------------------------------------------------|-----------------------------------------|
| <ul><li>You may search by t</li><li>Provide your accourt</li></ul> | e Company Name or Stock Tick<br>t number and ZIP code. | er symbol to locate the account prefix. |
| An asterisk (*) indicates                                          | a required field                                       |                                         |
| Search By*                                                         |                                                        |                                         |
| <ul> <li>Company Name (</li> </ul>                                 | ) Ticker Symbol                                        |                                         |
| FIRST CAROLINA FINA                                                | VCIAL SERVICES, INC.                                   |                                         |
| Account Number*                                                    |                                                        |                                         |
| 1528                                                               | <del>####</del>                                        | 0                                       |
| Desse enter a valid :                                              | scoupt pumber                                          |                                         |

Zip Code: Enter the zip code associated with your address that is registered to your account. Then, check the box next to "I'm not a robot" at the bottom left-hand side of the page and complete the CAPTCHA exercise. Once confirmed, click the blue Continue button.

| <ul><li>You may search</li><li>Provide your ac</li></ul> | by the Company Name or Stock Ticker<br>count number and ZIP code. | r symbol to locate the account prefix. |
|----------------------------------------------------------|-------------------------------------------------------------------|----------------------------------------|
| An asterisk (*) indi                                     | ates a required field                                             |                                        |
| Search By*                                               |                                                                   |                                        |
| Company Nan                                              | e 🔿 Ticker Symbol                                                 |                                        |
| FIRST CAROLINA                                           | INANCIAL SERVICES, INC.                                           |                                        |
| Account Number                                           |                                                                   |                                        |
| 1528                                                     |                                                                   | 0                                      |
| 7ID Codet                                                |                                                                   |                                        |
| ZIP Code-                                                |                                                                   |                                        |
|                                                          |                                                                   |                                        |
| I'm not a ro                                             | bot CAPTCHA                                                       |                                        |

Once you have entered all of your account identification information and clicked the blue Continue button, you will be re-directed to the Security Code Verification Page. This page will allow you to select how you would like to verify your identity: through Email, Text Message, or Voice Call. Select the button next to your preferred option and click the blue Verify Identity button.

| Choose a contact method for us to verify your identity. | entity. |
|---------------------------------------------------------|---------|
| Email (************************************             |         |
| - c) anos.com                                           |         |
| ○ Text Message ((***) ***-3469)                         |         |
| Additional charges may apply.                           |         |
| O Voice Call ((***) ***-3469)                           |         |

After you click the blue Verify Identity button, you will receive a One-Time Passcode at the method you of contact you chose above. You will then be re-directed to the Create Profile/Link Account page. The company name and your account number will auto-populate, and you will then need to enter the One-Time Passcode you received.

| reate Profile/Link Account                            | Password                        | Confirmation                         |
|-------------------------------------------------------|---------------------------------|--------------------------------------|
| Please complete the following                         | ; form using your One - Time P  | asscode to create a profile.         |
| An asterick (*) indicates a reg                       | uired field                     |                                      |
| Search By*                                            |                                 |                                      |
| Company Name Ticke                                    | er Symbol                       |                                      |
| FIRST CAROLINA FINANCIAL                              | SERVICES, INC.                  |                                      |
| Account Numbert                                       |                                 |                                      |
| 1528                                                  | 0                               |                                      |
| Please enter the One - Time P<br>One - Time Passcode* | asscode you received.           |                                      |
| Enter OTP Didn                                        | 't get the code?                |                                      |
| Provide the email address you                         | u wish to use for your new or e | existing Shareholder Portal Profile. |
| Email Address*                                        |                                 |                                      |
| Enter Email Address                                   |                                 |                                      |
| Confirm Email Address*                                |                                 |                                      |
| Confirm Email Address                                 |                                 |                                      |
| You will be opted into eDelive                        | ry messaging. You can change    | this in Electronic Consent.          |
|                                                       |                                 |                                      |

After you enter the One-Time Passcode, enter and confirm the Email Address that you wish to use for your Shareholder Portal profile. From there, check the box next to "I accept the terms and conditions of this website." as well as the box next to "I'm not a robot" and complete the CAPTCHA exercise. Once confirmed, click the blue Continue button.

Once you have clicked the blue continue button, you will be re-directed to the second part of the Create Profile/Link Account Page, where you will create your password. Type in your desired password, re-enter it to confirm, and click the blue Save Password button.

| An asterisk (*) indicates a rec | uired field |   |  |
|---------------------------------|-------------|---|--|
| Email Address                   |             |   |  |
|                                 |             |   |  |
| New Password*                   |             |   |  |
| Enter New Password              |             | 0 |  |
| Confirm New Password*           |             |   |  |
| Confirm New Password            |             |   |  |

**Create Profile/Link Account** 

Once you have clicked the blue Save Password button, you will be re-directed to the last part of the Create Profile/Link Account page, where you will confirm all of the information.

| te Profile/Link Account 🥑       | Password 🥑            | Confirmation |
|---------------------------------|-----------------------|--------------|
| Confirm your profile informat   | tion and elections.   |              |
| An asterisk (*) indicates a req | uired field           |              |
| Username                        |                       |              |
|                                 |                       |              |
| Once a Username is created,     | it cannot be changed. |              |
| Email *                         | Confirm Email*        |              |
|                                 |                       |              |
| Alternate Email                 | Confirm Alternate Er  | mail         |
|                                 |                       |              |
| Phone*                          | Phone Type*           |              |
|                                 | Mobile Phone          | ~ <b>O</b>   |
| Opt into SMS messaging          |                       |              |
|                                 |                       |              |

- First, type in your preferred Username. Your username cannot be your email, and once a username is created, it cannot be changed.
- Next, re-enter and re-confirm your Email. You may also add and confirm an Alternate Email if you wish.
- Enter your Phone number and verify the type of phone number it is.
- Once you have entered all of the above information, you will choose whether to Opt into SMS messaging. Only opt into this service if the phone number you entered is a mobile phone. If you do not wish to opt in, do not check the box beside "Opt into SMS messaging."
- Check the box next to "I acknowledge that I have read the Privacy Notice."
- Lastly, verify that all of the information you have entered is correct, and click the blue Submit button. Once you have done so, you have successfully set up your Broadridge Shareholder portal account.

Thank you for your support of First Carolina Financial Services, Inc. Should you have any questions, please contact us at <u>investorrelations@firstcarolinabank.com</u>.